Q: I have turned on the Exclude bibliography and Exclude Quote option in my Similarity Report. The Similarity score did drop down in my report, but after I downloading the PDF report, the reference and quotation were remained unexcluded, and the similarity score didn't drop down, how to resolve this issue?

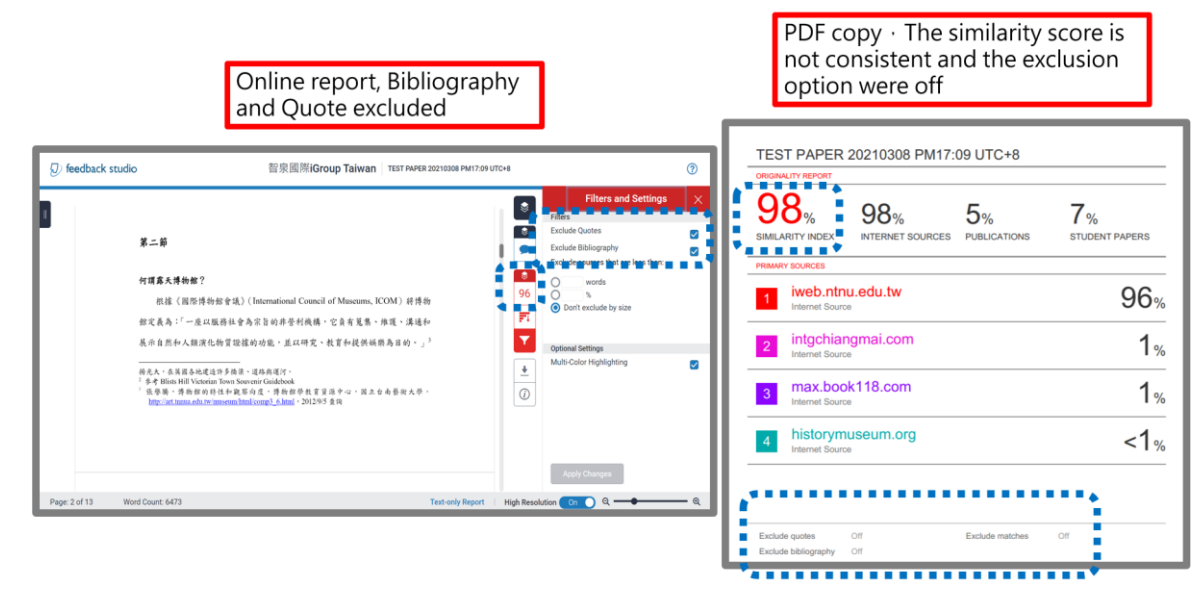

Alternative option - Change to Text-only report and download the copy :

1. Access your similarity report by clicking at the score

| 課程主頁                                                                                                    |    |                                                                            |     |                |  |  |
|----------------------------------------------------------------------------------------------------|----|----------------------------------------------------------------------------|-----|----------------|--|--|
| 這是您的課程首頁。欲提交至一個作業,點選在作業名稱右側的"提交"按鈕。若提交按鈕顧示為灰色,這就表示尚無物件被提交至作業內。若允許重新提交的話,在您提交第一份物件至作業後,提交按鈕將會顯示<br>為"重新提交"。欲檢視您已提交的文稿,點選"檢視"按鈕,一旦作業的公佈日期已過,您也將可以點選"檢視"按鈕以檢視留給您的文稿的反饋。 |    |                                                                            |     |                |  |  |
| 作業收件匣: TEST(20210209-20211231)                                                                                                    |    |                                                                            |     |                |  |  |
| 作業標題                                                                                                    | 資訊 | 日期                                                                         | 類似處 | 功能             |  |  |
| TEST                                                                                                    | Φ  | 開始 2021年02月09日 11:58AM<br>到期 2021年12月31日 11:59PM<br>發表 2021年12月29日 12:00AM | 91% | #交 査者 <b>上</b> |  |  |

## 2. Click at the **Text-only report** on the bottom of the viewer

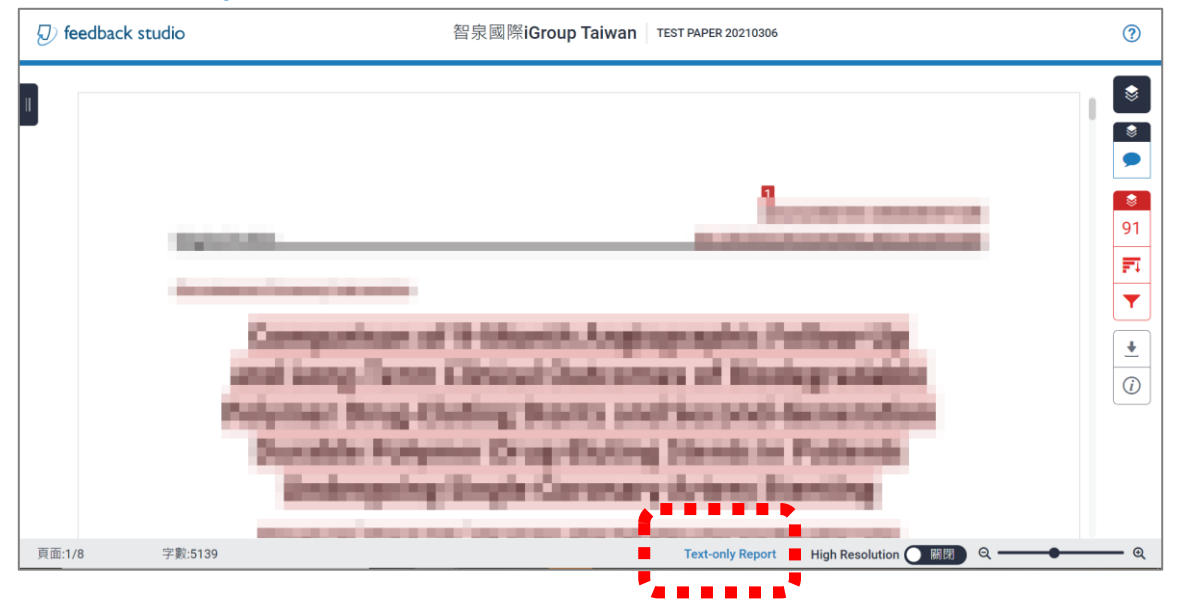

# 3. A new tab shows up, please select show 'highest matches together' in the drop-down menu, then select 'Change Mode'.

| Document V                                                           | /iewer                          |                           |          |
|----------------------------------------------------------------------|---------------------------------|---------------------------|----------|
| Turnitin Originality Report                                          |                                 |                           |          |
| Processed on: 08-Mar-2021 17:12 +08                                  |                                 |                           |          |
| ID: 1527273797                                                       |                                 | Similarity by Source      | 2        |
| Word Count: 6473                                                     | Similarity Index                |                           | -        |
| Submitted: 1                                                         | 0.80/                           | Internet Sources:         | 98%      |
| TECT DADED 20210200 DM17.00 UTC 0 Dv 知自國際:Crown                      | 98%                             | Student Papers:           | 5%<br>7% |
| TEST PAPER 20210306 PM17.09 01C+6 Dy                                 |                                 |                           |          |
|                                                                      |                                 |                           |          |
| exclude quoted exclude bibliography exclude small matches mode quick | view (classic) report 🛛 🗸 🗖 Chi | ange mode <b>brint</b> do | wnload   |
| show                                                                 | highest matches together        |                           |          |
| 96% match (Internet from 15-Jul-2018)                                | matches one at a time           |                           |          |
| http://iweb.ntnu.edu.tw                                              | view (classic) report           |                           |          |
| 4                                                                    |                                 |                           |          |
| 1% match (Internet from 25-Oct-2018)                                 |                                 |                           |          |
| http://intgchiangmai.com                                             |                                 |                           |          |

## 4. Click at 'exclude quoted' and 'exclude bibliography'

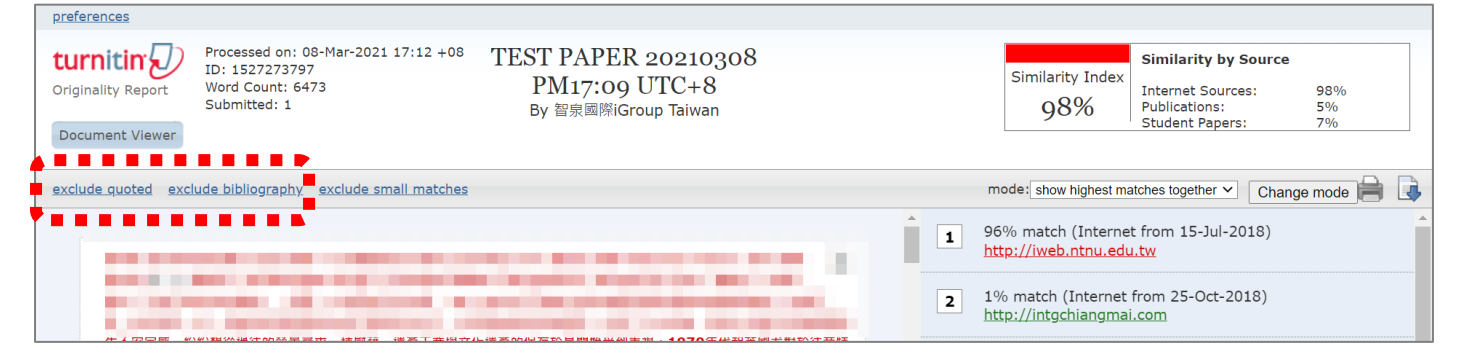

#### 5. The report updates, the score may drop off.

| <u>preferences</u>   |                                                                                           |                                                              |   |                                                                                  |
|----------------------|-------------------------------------------------------------------------------------------|--------------------------------------------------------------|---|----------------------------------------------------------------------------------|
| Criginality Report   | Processed on: 08-Mar-2021 17:12 +08<br>ID: 1527273797<br>Word Count: 6473<br>Submitted: 1 | TEST PAPER 20210308<br>PM17:09 UTC+8<br>By 智泉國際iGroup Taiwan |   | Similarity Index<br>95%<br>Student Papers: 2%                                    |
| include quoted inclu | ide bibliography exclude small matches                                                    |                                                              |   | mode: show highest matches together 🗸 Change mode 📄 🖡                            |
|                      |                                                                                           |                                                              | 1 | 94% match (Internet from 15-Jul-2018)<br>http://iweb.ntnu.edu.tw                 |
|                      | Sanda Santa                                                                               |                                                              | 2 | 1% match (Internet from 28-Nov-2020)<br>https://max.book118.com/html/2018/0127/1 |

## 4. Click at the **printer** icon.

| Criginality Report                                        | Processed on: 08-Mar-2021 17:12 +08<br>ID: 1527273797<br>Word Count: 6473<br>Submitted: 1 | TEST PAPER 20210308<br>PM17:09 UTC+8<br>By 智泉國際iGroup Taiwan |   | Similarity Index 95%                                              | Similarity by Source<br>Internet Sources:<br>Publications:<br>Student Papers: | 95%<br>1%<br>2% |
|-----------------------------------------------------------|-------------------------------------------------------------------------------------------|--------------------------------------------------------------|---|-------------------------------------------------------------------|-------------------------------------------------------------------------------|-----------------|
| include quoted include bibliography exclude small matches |                                                                                           |                                                              | 1 | mode: show highest m<br>94% match (Interne<br>http://iweb.ntnu.ed | atches together V Chan<br>et from 15-Jul-2018)<br>u.tw                        | ge mode         |
|                                                           |                                                                                           |                                                              | 2 | 1% match (Internet<br>https://max.book11                          | from 28-Nov-2020)<br>8.com/html/2018/0127                                     | //1             |

# 5. A new window pops up, right-click of your mouse in the blank. Select Print.

| TEST PAPER 20210308 PM17:09 UTC+8       by 智泉國際iGroup Taiwan     Simila       From TEST 20210308 NO.2 (TEST 20210306)     9 |                           | Similarity by Source<br>Internet Sources:<br>Publications:<br>Student Papers: | 95%<br>1%<br>2% | 上一頁(B)            | Alt + 向左á          |
|----------------------------------------------------------------------------------------------------|---------------------------|-------------------------------------------------------------------------------|-----------------|-------------------|--------------------|
| Processed on 08-Mar-2021 17:12 +08<br>ID: 1527273797<br>Word Count: 6473                                                    |                           |                                                                               |                 | 下一頁(F)<br>重新載入(R) | Alt + 向右<br>Ctrl + |
| S                                                                                                    | ources:                   |                                                                               |                 | 另存新檔(A)           | Ctrl +             |
| 1 94% match (Internet from 15-Jul-2018)<br>http://wwb.ntnu.edu.tw/giect/PM/2012/4.ndf                                       |                           |                                                                               |                 | 列印(P)<br>投放(C)    | Ctrl +             |
| <u>map//web.nand.edu.tw/gleco/twirzo12/4.pdf</u>                                                                            |                           |                                                                               |                 | 為這個頁面建立 QR 圖碼     |                    |
| 2 1% match (Internet from 28-Nov-2020)                                                                                      |                           |                                                                               |                 | 翻譯成中文(繁體)(T)      |                    |
|                                                                                                    | <u>ETT100024220.01111</u> |                                                                               |                 | AdGuard 廣告封鎖器     |                    |
| 3 < 1% match (Internet from 15-Nov-2018)<br>https://historymuseum.org/web/attachments/Projects/42/305/5555368dc16c6.pdf     |                           |                                                                               |                 | 檢視網頁原始碼(V)        | Ctrl +             |

# 6. Change to 'Save as PDF' and confirm, to download the Text-only report PDF copy.

| ☑ Turnitin 原創性報告 - Google Chrome                                                                                                    |                                                                                                    |               |                    |                 | - 🗆 ×  |
|----------------------------------------------------------------------------------------------------|----------------------------------------------------------------------------------------------------|---------------|--------------------|-----------------|--------|
| turnitin.com/newreport_printview.asp?e                                                                                                    | q=1&eb=1&esm=0&oid=152559                                                                                                    | 0182&sid=0&n= | =0&m=0&svr=54&r=12 | .30655299983563 | ⟨=zh 🖻 |
| · 2000 Turnitin原對性報告                                                                                                    |                                                                                                    | *             | 列印                 |                 | 14 頁   |
| TEST PAPER 20210306 總由 警察總際<br>Group Talwan<br>營 HW2 (TEST 20210306)<br>已處理到 06-3月-2021 11:21 CST                                                                                                    | 後軍運標示者監査<br>相信成策指標<br>87% 二氏等: 32%<br>二氏等: 88%<br>単生文称: 10%                                                                                                    |               | 目的地                | S存為 PDF         | •      |
| 代碼: 1525590182<br>字數: 5139                                                                                                    |                                                                                                    |               |                    |                 |        |
| · · · · · · · · · · · · · · · · · · ·                                                                                                    | 來遊:                                                                                                    |               |                    |                 | -      |
| 1 86% match (±1,56%)<br>Ming-Lung Tsai, Ming-Lerr Heich, Chum-<br>Month Anglographic Follow-Up and Long-Terr<br>Eluting Stents and Second-Generation Durable<br>Single Compary Attray, Stentfort, Acta Cardio | Chi Chen. Shang-Hung Chang et al. "Comparison of 9-<br>n Clinical Outcomes of Biodegradable Polymer Drug-<br>e Polymer Drug-Ekuting Stents in Patients Undergoing<br>Ionica Sinica. 2020. |               | 配置                 | 百向              | -      |
|                                                                                                    | ±交通)                                                                                                    |               | HUE                |                 |        |
| 2 The match (so 2021+017)1211 (kaye)<br>Submitted to Kachsiung Medical Univer                                                                                                    | rsity on 2021-01-12                                                                                                    |               |                    |                 |        |
| 3 <1% match (出版物)<br>LChang Haieh. Mong-aier Haieh. Chund.<br>Acute and Long-Term Outcomes of Patients V<br>Anoigoutable. Controlete and Incomplete Rever<br>Journal. 2013                                    | Chi Chen. Chao-Yung Wang et al. "Comparison of the<br>(th Mutivessel Coronary Artery Disease After<br>scularization With Drug-Eluting Stents", Circulation                                |               | 顯示更多設定             |                 | ~      |
|                                                                                                    | -Hung Chang, Chao-Yung Wang, Cheng-Hung Lee,<br>ieh, "Long-term outcomes of drug-ebiting stents versus<br>nternational Journal of Cardiology, 2013                                        |               |                    |                 |        |
| S <1% match (出版物)<br>P Coller. "Perils of polypectomy". Hear                                                                                                    | L. <u>11/1/2005</u>                                                                                                    |               |                    |                 |        |
| 文稿内文:                                                                                                    |                                                                                                    |               |                    |                 |        |
|                                                                                                    | 100                                                                                                    |               |                    |                 | HENK   |
|                                                                                                    |                                                                                                    | -             |                    |                 | 93.78  |

7. If you want to go back to the online report, please click at 'Document Viewer'.

| preferences                                   |                                                                    |                                             |   |                                                                                                    |
|-----------------------------------------------|--------------------------------------------------------------------|---------------------------------------------|---|----------------------------------------------------------------------------------------------------|
| <b>turnitin</b><br><sup>原創性報告</sup><br>文件檢視工具 | 已處理到: 06-3月-2021 11:21 +08<br>代碼: 1525590182<br>字數: 5139<br>已提交: 1 | TEST PAPER 20210306<br>經由 智泉國際iGroup Taiwan |   | 依來源標示相似度   相似度指標   Nternet Sources: 32%   出版物: 88%   學生文稿: 10%                                                                                                    |
| 包含引用 包含参考書目                                   | 不含小型相符結果                                                           |                                             |   | 模式: 將高度相符處一起顯示 🖌 🚺 Change mode 🚔 🕠                                                                                                    |
|                                               |                                                                    |                                             | 2 | 86% 符合 (出版物)<br>Ming-Lung Tsai, Ming-Jer Hsieh, Chun-Chi<br>Chen, Shang-Hung Chang et al. "Comparison<br>of 9-Month Angiographic Follow-Up and<br>Long-Term Clinical Outcomes of<br>Biodegradable Polymer Drug-Eluting Stents<br>and Second-Generation Durable Polymer<br>Drug-Eluting Stents in Patients Undergoing<br>Single Coronary Artery Stenting", Acta<br>Cardiologica Sinica, 2020<br>1% 符合 (從 2021年01月12日 來的學生文稿)<br>Submitted to Kaohsiung Medical University. |

8. Text-only report PDF copy (includes the author name, submission title, submission date, Similarity Score, Sources...etc)

\*This form of report is not able to display whether the exclude bibliography and quote option is ON or OFF. If you need related information to deliver to the university, please go back to the online report and capture a screenshot in the funnel icon with the exclusion tools turn ON.

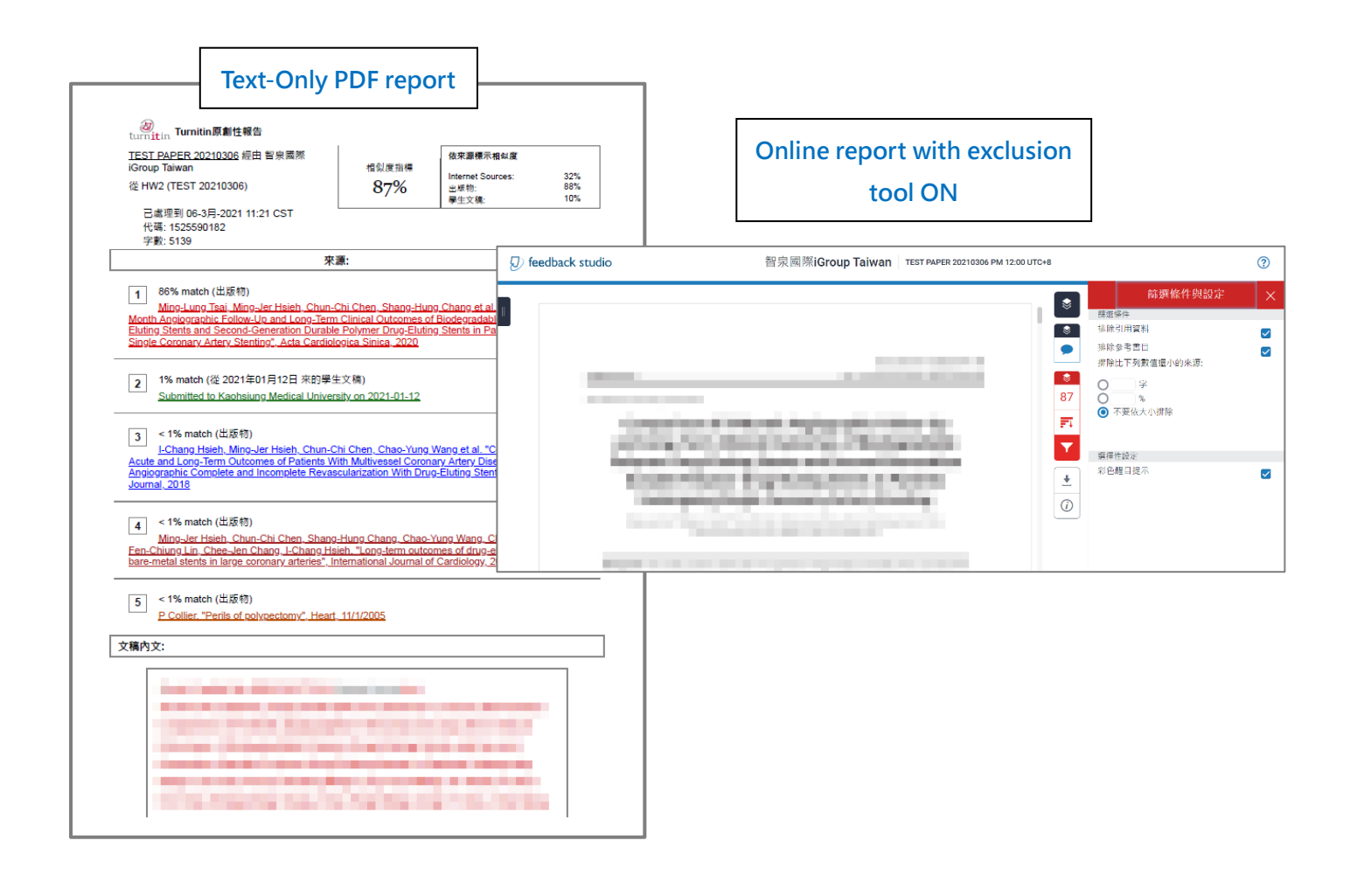

Should you have any questions, please email us with your question with screenshots: iGroup Taiwan E-mail: <u>service@igrouptaiwan.com</u>